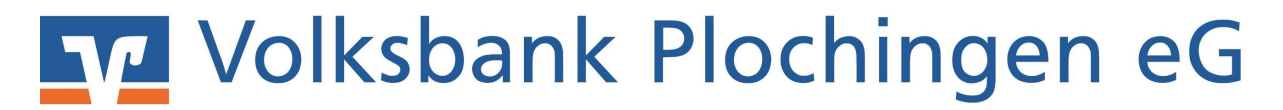

#### Einrichten Ihres VR-NetKeys mit PIN und TAN-Verfahren in Ihrer VR-NetWorld Software und löschen der auslaufenden HBCI-Signaturdatei.

Als ersten Schritt müssen Sie sich einmalig auf unserer Homepage anmelden, um die geforderte PIN-Änderung durchzuführen. Gehen Sie hierzu bitte unter <u>www.volksbank-plochingen.de</u>, auf den markierten Loginbereich (Bild 1), wählen den Menüpunkt "Login Konto / Depot" (Bild 2) und tragen anschließend Ihren VR-NetKey und Ihre ErstPIN ein (Bild 3). Sie werden nun automatisch aufgefordert Ihr PIN zu ändern.

|                                                                                                    |                          |                 |                  |              | -               | 10 S. S. A.    | - Carlos Dir . and |
|----------------------------------------------------------------------------------------------------|--------------------------|-----------------|------------------|--------------|-----------------|----------------|--------------------|
| Online-Geschäftsstelle Pri                                                                                                    | rivatkunden F            | irmenkunden     | Immobilien       | Versicheru   | ingen           | Mitgliedschaft | Wir für Sie        |
| So beraten wir 🛛 Girokonto & Kre                                                                                                    | reditkarten Span         | en & Geldanlage | Kredit & Baufina | anzierung A  | unge Leute      | Versicherungen | Altersvorsorge     |
| Wählen Sie Ihren Zugang:                                                                                                    | 2                        |                 |                  |              |                 |                |                    |
| Wahlen Sie Ihren Zugang:<br>Login Konto / Depot<br>Login Business Edition<br>(separate Freischaltung erford<br>VR-ProfiBroker                                                     | 2<br>rderlich)           |                 | Anm              | neldun       | g :             | 3              |                    |
| Wahlen Sie Ihren Zugang:<br>Login Konto / Depot<br>Login Business Edition<br>(separate Freischaltung erford<br>VR-ProfiBroker<br>Schwäbisch Hall Vertragsausk<br>UnionFondsOnline | 2<br>rderlich)<br>ikunft |                 | Anm              | vR-NetKey or | g<br>der Alias: | 3              |                    |

Nach erfolgreicher PIN-Änderung können Sie nun in Ihre VR-NetWorld Software wechseln. Rufen Sie hier in der Hauptmenüzeile den Punkt "Stammdaten" und "Bankverbindung" auf.

| 573    | 2 8 4 3         | - <b>1</b> 57 = | Übersicht Bankverbindu                                                  | ngen - VR-Net     | World Softwa               | are                         |                            |                                 |                    |  |
|--------|-----------------|-----------------|-------------------------------------------------------------------------|-------------------|----------------------------|-----------------------------|----------------------------|---------------------------------|--------------------|--|
| 9      | Startseite      | Transaktioner   | n Auswertungen 🌔                                                        | Stammdaten        | Extras                     | Hilfe                       | Bankverbindungen           |                                 |                    |  |
| Umsatz | kategorien Last | schriftmandate  | 🗟 Eigene Auswahlregeli<br>🔯 Regeln für autom. Kat<br>🏂 Auftragsvorlagen | i<br>egorisierung | 🗊 Zahlungse<br>📶 Gläubiger | empf./Zahle<br>-Identifikat | r<br>ion<br>Bankverbindung | Benutzer<br>Mandanten<br>Konten | Datenbestände      |  |
|        |                 |                 | Aktueller Mandant                                                       |                   |                            |                             | Aktuener E                 | atenbestand                     | Alle Datenbestände |  |

In Ihrer Übersicht Bankverbindungen klicken Sie mit Ihrer rechten Maustaste in ein leeres Feld und wählen Sie die Funktion "Neu" aus.

| n         |                 |                       | Konten      |                |                                                                                           |                          |           |   |
|-----------|-----------------|-----------------------|-------------|----------------|-------------------------------------------------------------------------------------------|--------------------------|-----------|---|
| dant      |                 | Aktueller Datent      | pestand     | Alle Datenbest | ande                                                                                      |                          |           |   |
| Kontenube |                 | x                     | ,           |                |                                                                                           |                          |           |   |
| Quelle    | Bezeichnung 🏼 🖉 | BLZ 🖉                 |             | Kreditins      | stitut a                                                                                  | 27                       | Verfahren | à |
|           |                 |                       |             |                |                                                                                           |                          |           |   |
|           | Martin          | 61191310              | Volksbank F | Plochingen     |                                                                                           | SecureG                  | 90        |   |
| Diskette  | Martin HBCI     | <mark>61191310</mark> | Volksbank F | Plochingen     |                                                                                           |                          |           |   |
|           |                 |                       |             | 6              | Neu                                                                                       |                          |           |   |
|           |                 |                       |             |                | Bankverbindung und                                                                        | Konto neu                |           |   |
|           |                 |                       |             |                | Bearbeiten<br>Synchronisieren<br>Neues Konto                                              |                          |           |   |
|           |                 |                       |             |                | TAN Verfahren wechs<br>Sicherheitsprofil wech<br>Sicherheitsmedium w<br>Ini-Brief drucken | eln<br>Iseln<br>Iechseln |           |   |
|           |                 |                       |             |                | Löschen                                                                                   |                          |           |   |
|           |                 |                       |             |                | Direkthilfe                                                                               |                          |           |   |
|           |                 |                       |             |                | AppMenü                                                                                   |                          | •         |   |
|           |                 |                       |             |                |                                                                                           |                          |           |   |

Den Einrichtungsassistenten befüllen Sie bitte wie in den folgenden Schaubildern und bestätigen jeweils mit dem Button "Weiter".

| Einrichten einer l | Bankverbindung: W                      | /illkommen                                                                                                    | Х |
|--------------------|----------------------------------------|----------------------------------------------------------------------------------------------------|---|
| 0                  | Sie können Ihrer r<br>Beschreibung geb | neuen Bankverbindung eine Bezeichnung und eine<br>en.                                                              |   |
|                    | Bezeichnung *                          | VBPL PIN/TAN                                                                                                    |   |
|                    | Beschreibung                           |                                                                                                    |   |
|                    | Bankleitzahl *                         | 61191310                                                                                                    |   |
|                    | Kreditinstitut                         | Volksbank Plochingen                                                                                               |   |
|                    | Mit * gekennzeich                      | nnete Eingabefelder müssen ausgefüllt werden.                                                                      |   |
|                    |                                        | <zuruck weiter=""> Abbrechen Hilfe</zuruck>                                                                        |   |
| Einrichten einer   | Bankverbindung: T                      | yp des Sicherheitsmediums                                                                                          | x |
| 0                  | Die neue Bankver<br>werden oder von e  | bindung kann auf einem neuen Sicherheitsmedium eingerichtet<br>einem bereits bestehenden Medium zugeordnet werden. |   |
| T                  | Welches Sicherhe                       | itsmedium möchten Sie verwenden?                                                                                   |   |
| V                  | PIN/TAN                                |                                                                                                    |   |
|                    | Schlüsselda                            | tei                                                                                                    |   |
|                    | Chipkarte                              |                                                                                                    |   |
|                    | ⊚ kein Sicher                          | ieitsmedium (offline arbeiten)                                                                                     |   |
|                    |                                        |                                                                                                    | _ |
|                    |                                        | < 2uruck vverter > Abbrechen Hilte                                                                                 |   |

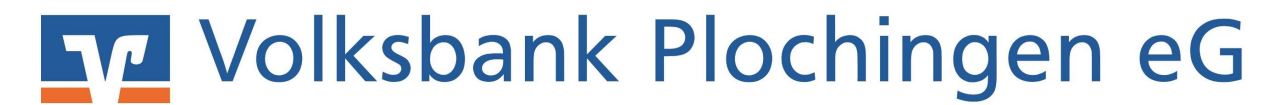

Hier tragen Sie bitte Ihren VR-NetKey ein und bestätigen mit "Weiter"

| 9 | Zur Kommunikation mit I<br>benötigt.<br>Kundendaten | Ihrem Kreditinstitut wird noch ihre Kundenkennung |  |
|---|-----------------------------------------------------|---------------------------------------------------|--|
| 4 | VR-NetKey oder Alias                                | 1                                                 |  |
|   |                                                     |                                                   |  |
|   |                                                     |                                                   |  |
|   |                                                     |                                                   |  |
|   |                                                     |                                                   |  |
|   |                                                     |                                                   |  |

| 0   | Die Angaben zur B                                         | ankverbindung werden nun gespeichert                                                                                        |
|-----|-----------------------------------------------------------|----------------------------------------------------------------------------------------------------|
| 1   | Danach wird die B                                         | ankverbindung mit dem Kreditinstitut synchronisiert.                                                                        |
|     | Hierfür benötigen S                                       | õie eine Online-Verbindung zu Ihrem Kreditinstitut.                                                                         |
|     | URL/IP-Adresse                                            | https://hbci11.fiducia.de/cgi-bin/hbciservlet                                                                               |
|     | HBCI/Fin TS-Vers                                          | sion                                                                                                    |
|     | Version                                                   | 3.0 🔹                                                                                                    |
| *** | Die angegebene<br>INI-Brief Ihrer Ban<br>auch diese verwe | Fin TS-Version wurde automatisch ermittelt. Wenn auf dem<br>k jedoch eine andere Version angegeben ist, können Sie<br>nden. |
|     |                                                           |                                                                                                    |

Ihre neue Bankverbindung wird nun mit unserem Rechenzentrum synchronisiert. Bestätigen Sie mit "Ja"

| Informationen zum Send      | evorgang                                                                                                    | ×     |
|-----------------------------|----------------------------------------------------------------------------------------------------|-------|
| ¥<br>¥                      | Sollen die folgenden Aufträge ausgeführt werden?                                                                                                    |       |
|                             | Ausführen des folgenden Auftrages mit dem HBCI/FinTS-Verfahren:<br>Bankverbindung >Volksbank Plochingen eG< bei Volksbank Plochingen (BLZ 61191310)<br>* Bankverbindung synchronisieren |       |
| anden bestär<br>ambes - Hev | *                                                                                                    | *     |
| 018 08:51 -                 | Ja Nein                                                                                                    | Hilfe |

Geben Sie hier Ihre PIN ein und bestätigen Sie mit "OK".

| Aufträge Details                      | 12%                                                                                          |
|---------------------------------------|----------------------------------------------------------------------------------------------|
| HBCI-Abfrage                          |                                                                                              |
| resichert) - c                        | Volksbank Plochingen eG (Volksbank Plochingen,<br>61191310):<br>Bitte geben Sie die PIN ein! |
| g synchronis<br>ley Bembes<br>mi 2018 | PIN                                                                                          |
| Vorbere<br>Ausfüh<br>Volksbi          | OK Abbrechen <u>H</u> ilfe                                                                   |

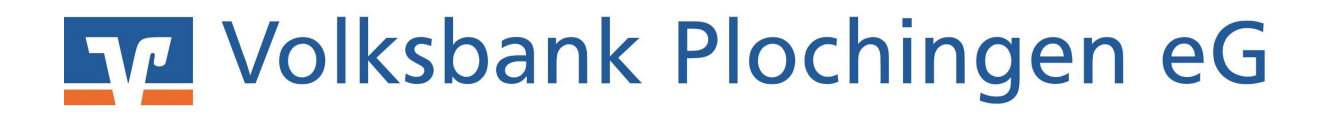

Nach der erfolgreichen Synchronisation werden Ihnen noch die 3 folgenden Bestätigungsfenster angezeigt:

| Zusammenfass | ung                                                                                                    |
|--------------|----------------------------------------------------------------------------------------------------|
| 9            | TAN-Verfahren ausgewählt: Smart-TAN photo<br>Details des TAN-Mediums erfassen<br>Details:<br>Bankverbindung Volksbank Plochingen eG |
|              | Auswahl des Verfahrens: Smart-TAN photo<br>Sicherheitsmedium wird nicht verwendet                                                   |
| $\checkmark$ |                                                                                                    |
|              | < Zurück Fertig stellen Abbrechen Hilfe                                                                                             |

| Die neue Bankverbindung    | g wurde erfolgreich mit dem Kreditinstitut synchronisier<br>mationen sendet, wurden auch die dazugehörigen |
|----------------------------|----------------------------------------------------------------------------------------------------|
| Konten bereits eingerichte | it.                                                                                                    |
| Sicherheitsmediumdaten     |                                                                                                    |
| Bezeichnung                | Volksbank Plochingen eG                                                                                    |
| Beschreibung               | 3                                                                                                    |
| Sicherheitsmedium          | PIN/TAN-Zugang                                                                                             |
| Bank                       | 61191310                                                                                                   |
|                            | Volksbank Plochingen                                                                                       |
| VR-NetKey oder Alias       |                                                                                                    |
|                            |                                                                                                    |
| URL/IP-Adresse             | https://hbci11.fiducia.de/cgi-bin/hbciservlet                                                              |
| URL/IF-Adresse             | https://hoci/inidualate/cgroin/hociselvet                                                                  |

| Einrichten einer | r Bankverbindung: Zusammenfassung                                                                             |
|------------------|----------------------------------------------------------------------------------------------------|
| 0                | Das Einrichten der Bankverbindung ist jetzt abgeschlossen.                                                    |
|                  | Der PIN/TAN-Zugang wurde erfolgreich eingerichtet.                                                            |
|                  | Die neue Bankverbindung wurde erfolgreich mit dem Kreditinstitut synchronisiert.                              |
|                  | Falls Ihre Bank Kontoinformationen sendet, sind auch die dazugehörigen Konten<br>bereits eingerichtet worden. |
|                  |                                                                                                    |
|                  |                                                                                                    |
|                  | < Zurück Fertig stellen Hilfe                                                                                 |

Nach dem Klick auf den Button "Fertig stellen" in der Zusammenfassung steht Ihnen Ihr neuer VR-NetKey zur Verfügung.

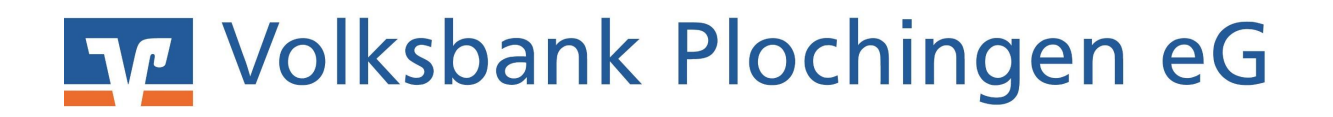

Um Ihre bisher gesammelten Daten wie z.B. Umsätze und Kontoauszüge nicht zu verlieren, müssen Sie folgende Schritte ausführen.

In jedem vorhandenen Konto muss manuell das Übertragungsverfahren geändert werden.

Rufen Sie dazu Ihre Kontenübersicht auf. Wählen Sie ein Konto mit der rechten Maustaste aus und klicken Sie auf die Funktion "Konto bearbeiten".

| àruppiert nach | Kategorie     |                                                                               | •                                    |       |     |
|----------------|---------------|-------------------------------------------------------------------------------|--------------------------------------|-------|-----|
| Z              | Konto         | A                                                                             | Kontoart/Bank 🜌                      | Datun | n 🖉 |
| in fin         | _Kontokorrent | Umsätze anzeige                                                               | n                                    |       | 18  |
| PINTAN         | _Kontokorrent | Umsätze auf Last                                                              | schrifteinzüge prüfen                |       | 18  |
| PINTAN         | _Kontokorrent | Konto aktualisier                                                             | en<br>Ibrufen                        |       | 18  |
| PINTAN         | _Kontokorrent | Auftragbestand abrufen<br>Kontoauszüge abholen<br>Historischen Auszug abholen |                                      |       | 18  |
| PINTAN         | _Kontokorrent |                                                                               |                                      |       |     |
| PINTAN         | _Kontokorrent | Konto neu                                                                     | auansieren                           |       |     |
| PINTAN         | _Kontokorrent | Konto und Banky                                                               | verbindung neu                       |       |     |
| PINTAN         | _Kontokorrent | Konto bearbeiter                                                              |                                      |       |     |
| PINTAN         | _Kontokorrent | Kontoabschluss                                                                | erstellen/rückgängig machen          |       |     |
| PINTAN         | _Kontokorrent | TAN verwalten                                                                 |                                      |       | 18  |
| PINTAN         | _Kontokorrent | Neu anlegen                                                                   |                                      | •     |     |
| PINTAN         | _Kontokorrent | Konto löschen                                                                 |                                      |       | 18  |
| PINTAN         | _Kontokorrent | AppMenü                                                                       |                                      |       | 18  |
| PINTAN         | _Kontokorrent | Appmend                                                                       | Volksbank Plochingen                 |       | 1   |
| PINTAN         | _Kontokorrent |                                                                               | Kontokorrent<br>Volksbank Plochingen |       |     |

In der linken Agenda wählen Sie bitte den Punkt "Übertragungsverfahren" und hinterlegen Sie im markierten Feld die neue Bankverbindung mit Ihrer zuvor vergebenen Bezeichnung des VR-NetKey aus.

| Konto bearbeiten                                                                                                    |                                                                                              | Automatic Process                                            |                              |                       | <b>X</b>      |
|----------------------------------------------------------------------------------------------------|----------------------------------------------------------------------------------------------|--------------------------------------------------------------|------------------------------|-----------------------|---------------|
| Kontodetails<br>SEPA<br>Eigenschaften<br>Umsatzanzeige<br>Kontoauszüge<br>Geschäftsvorfälle<br>Übertragungsverfahren | Zugeordnete Bankverbind<br>Dieses Konto wurde über di<br>Bezeichnuk<br>Übertragungsverfahren | ung<br>e nachstehende Ba<br>IVolksbank Plochin<br>HBCI/FinTS | inkverbindung aut<br>igen eG | omatisch eingerichtet |               |
|                                                                                                    |                                                                                              |                                                              |                              | OK Abt                | orechen Hilfe |

Zum Schluss löschen Sie jetzt bitte noch Ihre HBCI-Benutzerkennung in dem Sie in Ihren Bankverbindungen Ihre HBCI-Benutzerkennung mit der rechten Maustaste anklicken und im angezeigten Menü die Löschfunktion ausführen. Löschen Sie zusätzlich Ihre Sicherheitsdatei.

| Cill<br>nchronisieren<br>Senden                                                           | DAR: Verfahren<br>Wechseln | Details<br>Bea  | u<br>ichen<br>ipkarte entsperren<br>rbeiten |         |          |                                                                                                    |
|-------------------------------------------------------------------------------------------|----------------------------|-----------------|---------------------------------------------|---------|----------|----------------------------------------------------------------------------------------------------|
| Baumansicht - M                                                                           | kverbindungen              | Kontenübersicht | Obersicht Bankverbir<br>Bezeichnung         | idungen | x BLZ    | الا Kreditinstitut                                                                                                    |
| Acmenobeskint Acmenobeskint Argorts Schungsempl./Zahler Zahlungsempl./Zahler Ausgangskorb |                            | Antes           |                                             |         | 1        | 2                                                                                                    |
|                                                                                           |                            | Anton<br>Anton  |                                             |         | 61191310 | Volksbank Plochingen                                                                                                    |
|                                                                                           |                            | -               |                                             |         |          | Neu<br>Bankverbindung und Konto neu                                                                                                    |
|                                                                                           |                            |                 |                                             |         |          | Bearbeiten<br>Synchronisieren<br>Neues Konto                                                                                                    |
|                                                                                           |                            |                 |                                             |         |          | TAN Verfahren wechsein<br>Sicherheitsprofil wechseln<br>Sicherheitsmedium wechseln<br>Ini-Brief drucken                                                                                                    |
|                                                                                           |                            |                 |                                             |         | <        | Löschen                                                                                                    |
|                                                                                           |                            |                 |                                             |         |          | and a second second s |

Bei Fragen wenden Sie sich an unser EZV-Team unter

E-Mail: ezv@volksbank-plochingen.de Telefon: 07153 706-277